## Obtaining a further medical report

Support Guide

OFFICIAL NJURY CLAIM

1-18-2023

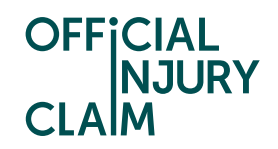

## **Obtaining a further medical report**

## Support Guide

In some instances, you may want to obtain a further medical report after having had your first one that was booked through the portal. Common reasons for doing this are if your medical provider has recommended you seeing another type of medical expert or if you have not recovered from your injuries in the original prognosis (diagnosis) period. Once you have reviewed your first report and accepted the facts stated in the report you will be bought to the screen below. If you wish to have a second medical, you will need to select 'Obtain a further medical report' and click 'Continue'.

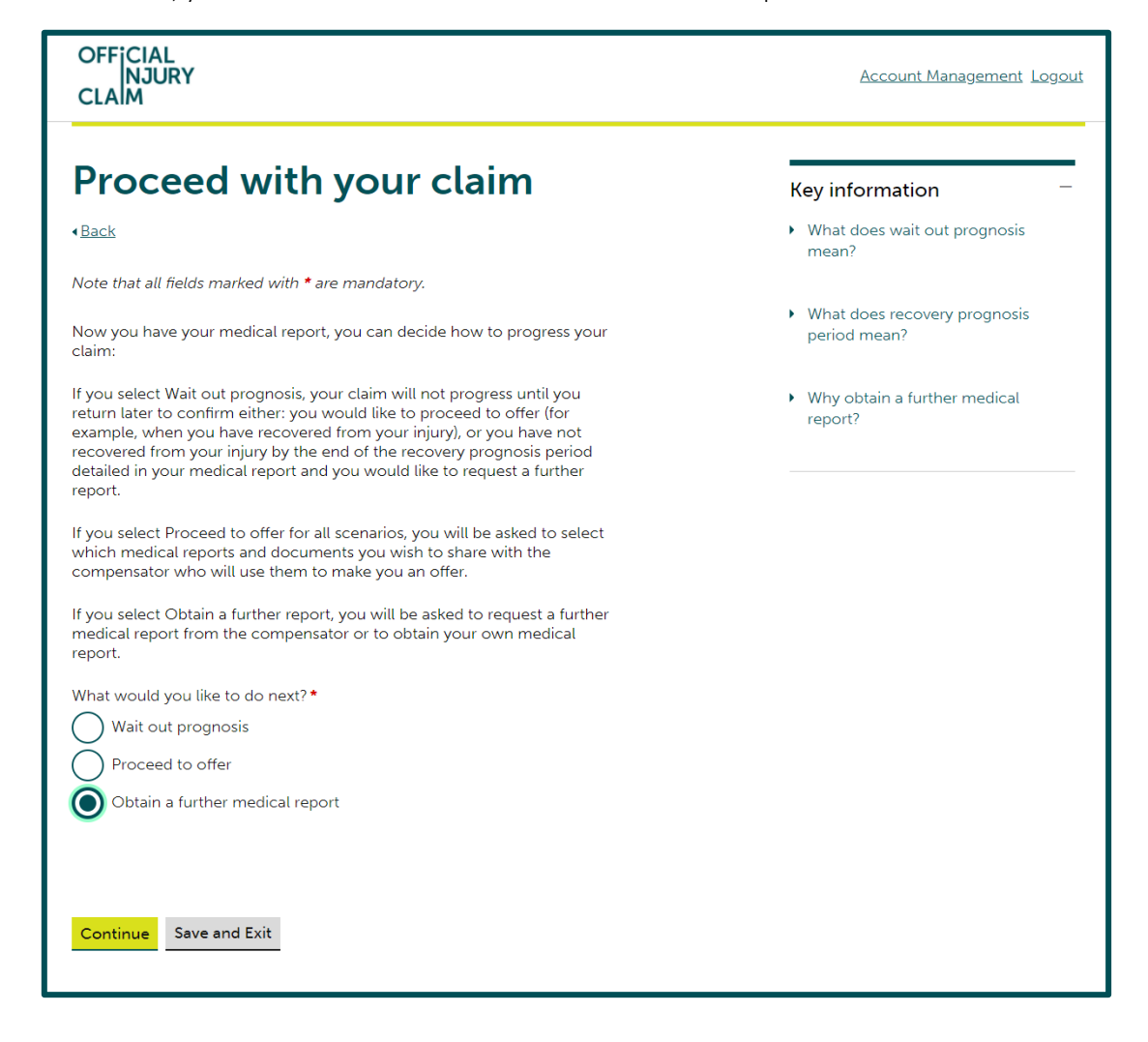

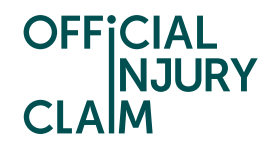

You will then be bought to this screen where you will need to decide if you wish to obtain your own report or request for the compensator of your claim to arrange the report for you.

If you choose to obtain your own report, you will need to source and pay for the medical report yourself. You can claim the cost of the medical report back as a fee from the compensator. However, please be aware that the compensator is likely to only pay this fee back to you if they agree that the second medical report was required. To choose this option you will need to select 'Obtain my own report' and click 'Continue'. You will then need to confirm your answer on the next screen and then arrange the report outside of the portal. The next thing you will need to do on your claim is upload the completed medical report. Please head to page 5 of this guide to see how you can upload the medical report to the portal.

Requesting the report from the compensator means that they will decide if they believe a further report if required and if so, arrange and pay for the medical report. To do this you will need to select 'Request a further report' and click 'Continue'.

| OFFICIAL<br>NJURY<br>CLAIM                                                                                                    | Account Management Logout                                                                                                    |  |
|----------------------------------------------------------------------------------------------------|----------------------------------------------------------------------------------------------------|--|
| Obtain a further medical report     .eack     If you select Obtain my own report you will need to find a suitable expert,     arrange and pay for your own report.     If you select Request a further report you will be asked some questions to     confirm whether you want to share your medical report with the     compensator or provide other information about your injury and about     what type of medical expert you wish to see for your further medical     examination.     What would you like to do?◆ | <ul> <li>Key information –</li> <li>What happens if I obtain my own report?</li> <li>Why obtain a further medical report?</li> <li>Why obtain your own report?</li> </ul> |  |
| Obtain my own report Request a further report                                                                                                    |                                                                                                    |  |

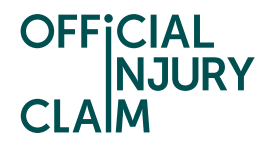

When requesting a report from the compensator, you will need to provide a reason for needing a further report. This will help the compensator to decide if a further report is required. On the next screen you will need to select your reason from the dropdown options displayed below. These options show all of the reasons a further medical may be required and justified. Once you have selected your reason, hit 'Continue'.

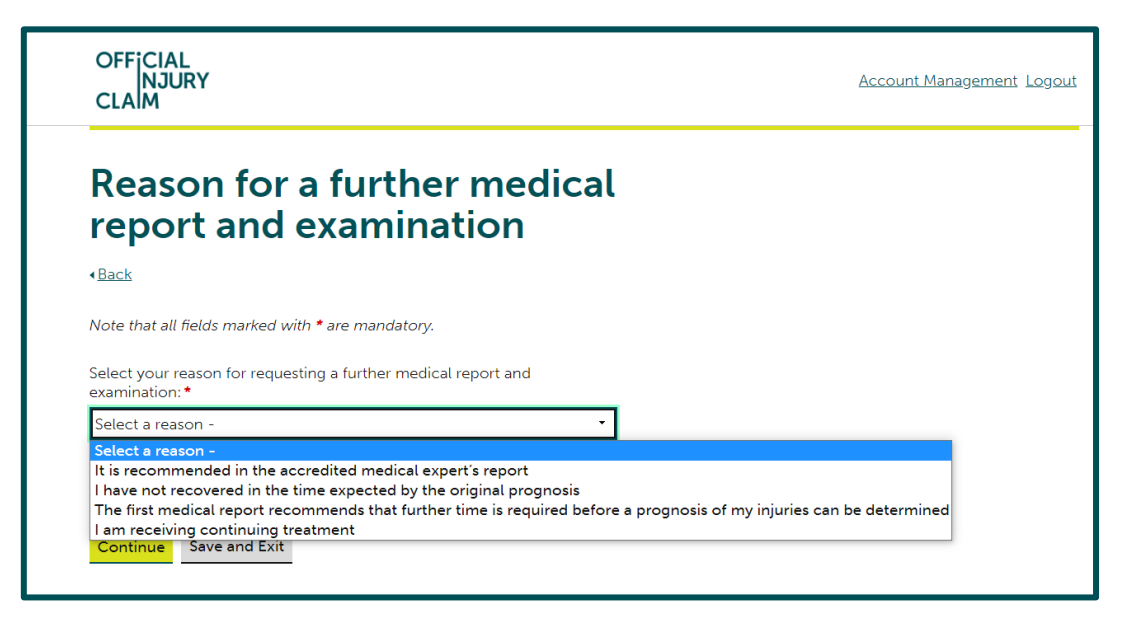

You will then need to decide if you wish to share your current medical report with the compensator. You do not have to share it at this point, however, if you are requesting a further report as this is recommended in your first report, the compensator may wish to see proof of this in the original report. You will also need to provide some information around what type of medical expert you need to see. Please provide as much detail as possible here as it will assist the compensator in arranging the examination. Once completed, select 'Continue'.

| OFFICIAL<br>INJURY<br>CLAIM                                                                                                    | Account Management Logout |
|----------------------------------------------------------------------------------------------------|---------------------------|
| Request for a further medical examination                                                                                                    |                           |
| < <u>Back</u>                                                                                                    |                           |
| Note that all fields marked with * are mandatory.                                                                                                    |                           |
| Do you want to share your medical report with the compensator? •<br>Yes No<br>Tell us what injury this is for, the type of medical expert you want to see<br>and provide any additional information to support your request? • |                           |
| Whiplash<br>Physiotherapist                                                                                                    |                           |
| Remaining: 476 characters                                                                                                    |                           |
|                                                                                                    |                           |
| Continue Save and Exit                                                                                                    |                           |

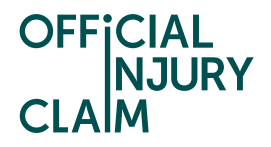

You will then need to check and confirm the answers you have provided. Once happy click 'Confirm'.

| OFFICIAL<br>NJURY<br>CLAIM                                                  |               | Account Management Logout |
|-----------------------------------------------------------------------------|---------------|---------------------------|
| Check your answers b proceeding                                             | efore         |                           |
| < <u>Back</u>                                                               |               |                           |
| Check your answers below, when you are satisfied with y select Confirm.     | our answers   |                           |
| If you want to change anything select Change.                               |               |                           |
| Check medical report                                                        | <u>Change</u> |                           |
| <ul> <li>Proceed with claim</li> </ul>                                      | <u>Change</u> |                           |
| <ul> <li>Obtain a further medical report</li> </ul>                         | <u>Change</u> |                           |
| <ul> <li>Reason for a further medical report and<br/>examination</li> </ul> | <u>Change</u> |                           |
| <ul> <li>Further medical examination</li> </ul>                             | <u>Change</u> |                           |
|                                                                             |               |                           |
| Confirm Save and Exit                                                       |               |                           |

The claim will now go to the compensator who will review your request for a further medical and decide if they will arrange this based on the information provided. The instruction text in the green box will display this message whilst the claim is sitting with the compensator. You will be unable to progress the claim until the compensator have reviewed the request and made their decision.

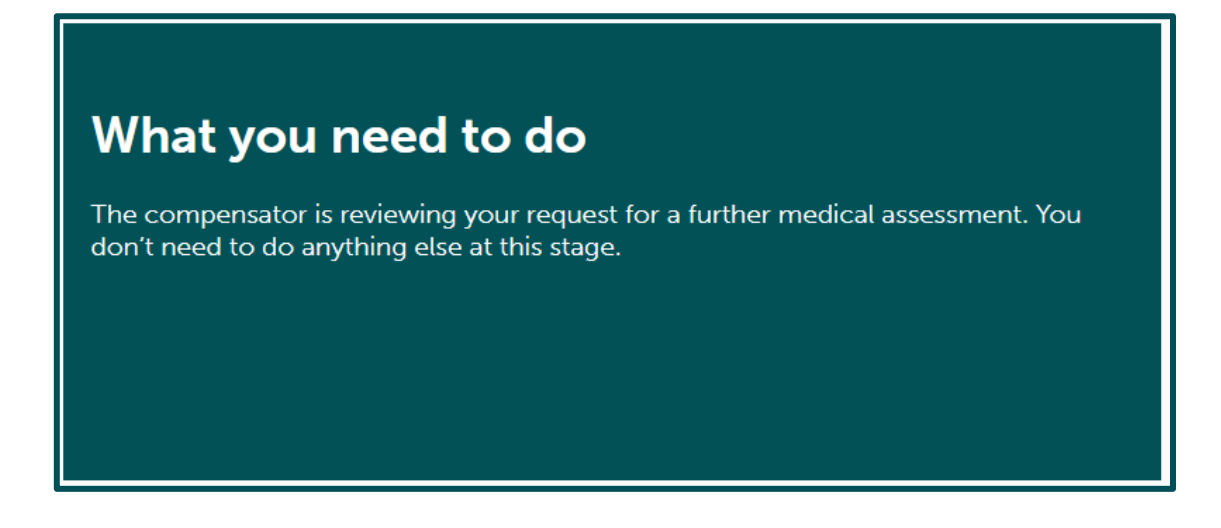

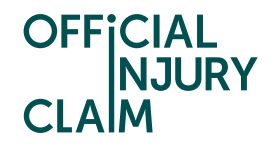

If the compensator denies the request, you will be taken back to the 'Proceed with your claim' screen (displayed on page 1 of this guide) where you will have the same three options to either, 'Wait out prognosis', 'Proceed to offer' or 'Obtain a further medical report'.

Regardless of whether you have chosen to obtain a report yourself or have requested a report from the compensator, once the examination has taken place, you have received the medical report from the medical provider and are happy with the facts stated in the report, you will need to upload the medical report to the portal.

The instruction text in the green box will show as below. You will need to select 'Upload medical report'.

## What you need to do

The compensator will arrange for a medical report provider to contact you and arrange an appointment. Once you are happy that the medical report is correct, select Upload medical report to proceed with your claim.

Upload medical report

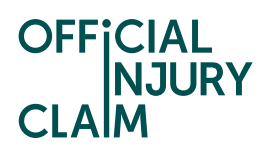

You will then be taken to the below screen. You will need to select 'Upload medical report' to upload the report to the portal.

| OFFICIAL<br>NJURY<br>CLAIM                                                            |                                            |                                |                                      |      | Account Management Logout        |
|---------------------------------------------------------------------------------------|--------------------------------------------|--------------------------------|--------------------------------------|------|----------------------------------|
| Upload                                                                                | further                                    | medical                        | repor                                | t    | Key information —                |
| Your medical report<br>additional reports yo                                          | will inform you abo<br>ou may need to prov | ut your prognosis per<br>vide. | riod and any                         |      | What does prognosis period mean? |
| Upload your medica                                                                    | l report by using the                      | e "Upload medical rep          | oort" link.                          |      |                                  |
| Upload medical repo                                                                   | ort                                        |                                |                                      |      |                                  |
| Date added                                                                            | Uploaded by                                | Category                       | Document                             | File |                                  |
| 22/06/2022 16:20                                                                      | Colin Capp                                 | Medical Report                 | <u>Test Medical</u><br><u>Report</u> | docx |                                  |
| When did the medic.<br>Day Month<br><br>Does the medical ex-<br>required? *<br>Yes No | al examination occu<br>Year                | ur?*<br>mend that additional   | reports are                          |      |                                  |
| Does the medical rej                                                                  | port conclude that t                       | there is a whiplash inju       | ury? *                               |      |                                  |
| Continue Save a                                                                       | nd Exit                                    |                                |                                      |      |                                  |

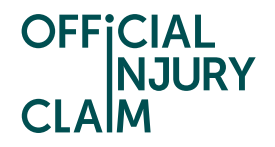

When you have selected 'Upload medical report' you will see the document upload screen displayed below. You can click on 'Select file(s)' to choose the document to upload from your device or drag and drop the file into the grey box. You will need to select 'Medical report' from the dropdown options for category and then click 'Upload'.

| here                                                                                                    |
|----------------------------------------------------------------------------------------------------|
|                                                                                                    |
|                                                                                                    |
| ory Actions                                                                                                   |
| t file category 🔹 🗊                                                                                           |
| t file category<br>nce to support your claim<br>nce to support your fees<br>r medical documents<br>cal Report |
|                                                                                                    |

Once uploaded you will be able to see the details of the document you have uploaded on your screen.

| OFFICIAL<br>NJURY<br>CLAIM                   |                                           |                                  |                                 |      | Account Management Logout |
|----------------------------------------------|-------------------------------------------|----------------------------------|---------------------------------|------|---------------------------|
| Upload                                       | further                                   | medical                          | repor                           | ť    | Key information —         |
| Your medical report<br>additional reports yo | will inform you abo<br>ou may need to pro | What does prognosis period mean? |                                 |      |                           |
| Upload your medica                           | al report by using th                     | e "Upload medical rep            | port" link.                     |      |                           |
| <u>Upload medical rep</u>                    | ort                                       |                                  |                                 |      |                           |
| Date added                                   | Uploaded by                               | Category                         | Document                        | File |                           |
| 28/09/2022 13:17                             | Colin Capp                                | Medical Report                   | <u>Medical</u><br><u>report</u> | docx |                           |
|                                              |                                           |                                  |                                 |      |                           |

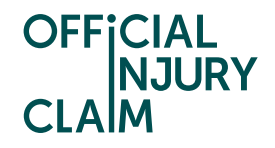

You will then need to indicate what date the medical examination took place. Below the date are two yes or no questions. You will need to read the medical report to answer these accurately. Answer 'Yes' to the first question if the medical provider has recommended a further medical examination within their report. Answer 'Yes' to the second question if the medical provider has confirmed there is a whiplash injury (commonly referred to as a soft tissue injury to the neck, back or shoulders) within the report.

| When did the medical examination occur?*DayMonth28 •September •2022 •              |  |  |  |  |
|------------------------------------------------------------------------------------|--|--|--|--|
| Does the medical expert's report recommend that additional reports are required? * |  |  |  |  |
| Does the medical report conclude that there is a whiplash injury? *                |  |  |  |  |
| Continue Save and Exit                                                             |  |  |  |  |

If you select 'Yes' to 'Does the medical expert's report recommend that additional reports are required?' a text box will appear. In here you will need to explain the reason why an additional report has been recommended. This should be stated within the report.

| Does the medical expert's report recommend that additional reports are required?* |
|-----------------------------------------------------------------------------------|
| What is the reason for an additional report? *                                    |
|                                                                                   |
|                                                                                   |
|                                                                                   |
|                                                                                   |
| Remaining: 500 characters                                                         |

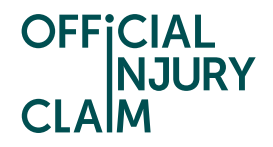

On the next screen you will need to provide the prognosis period that is mentioned in the report. The prognosis period is the time the medical expert has predicted it will take for you to recover from your injuries. This will be specified within the medical report. You will need to select the duration from the dropdown options. If you have already recovered from your injuries select 'Recovered' and if a prognosis period has not been determined select 'No prognosis'. In these instances, you will have an option to provide additional details in a text box.

| OFFICIAL<br>NJURY<br>CLAIM                                                                                    | Account Management Logout |
|----------------------------------------------------------------------------------------------------|---------------------------|
| Tell us about your prognosis period                                                                           |                           |
| < <u>Back</u>                                                                                                 |                           |
| Note that all fields marked with <b>*</b> are mandatory.                                                      |                           |
| If further time is required before prognosis of injuries can be determined, select the "No prognosis" option. |                           |
| What is the prognosis period mentioned in the medical report?*                                                |                           |
| Recovered •                                                                                                   |                           |
| Additional details                                                                                            |                           |
|                                                                                                    |                           |
| Remaining: 500 characters                                                                                     |                           |
| The prognosis date will be: <b>28/09/2022</b>                                                                 |                           |
|                                                                                                    |                           |
|                                                                                                    |                           |
| Continue Save and Exit                                                                                        |                           |

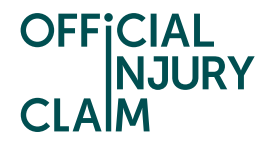

If you have selected a time period, you will need to indicate if this is from the date of the accident or the date of the medical examination. This should be specified within the report. If multiple injuries have been assessed in the report, you should select the prognosis of the longest lasting injury.

| OFFICIAL<br>NJURY<br>CLAIM                                                                                    | Account Management Logout |
|----------------------------------------------------------------------------------------------------|---------------------------|
| Tell us about your prognosis<br>period                                                                        |                           |
| < <u>Back</u>                                                                                                 |                           |
| Note that all fields marked with * are mandatory.                                                             |                           |
| If further time is required before prognosis of injuries can be determined, select the "No prognosis" option. |                           |
| What is the prognosis period mentioned in the medical report?*                                                |                           |
| 6 Months                                                                                                    |                           |
| date of medical examination: 28/09/2022                                                                       |                           |
| The prognosis date will be: 28/09/2022                                                                        |                           |
|                                                                                                    |                           |
|                                                                                                    |                           |
| Continue Save and Exit                                                                                        |                           |
|                                                                                                    |                           |
|                                                                                                    |                           |

When you click 'Continue', you will then be presented with a summary screen. If all the details are correct, click 'Confirm'.

| OFFICIAL<br>NJURY<br>CLAIM                                  | ,                                                               |                                                                |                                                              |      | Account Management Logou |
|-------------------------------------------------------------|-----------------------------------------------------------------|----------------------------------------------------------------|--------------------------------------------------------------|------|--------------------------|
| Summ                                                        | ary of r                                                        | medical                                                        | report                                                       |      |                          |
| < <u>Back</u>                                               |                                                                 |                                                                |                                                              |      |                          |
| Medical repo                                                | ort upload                                                      |                                                                | <u>Change</u>                                                |      |                          |
| You have provid                                             | ed the following m                                              | nedical report:                                                |                                                              |      |                          |
| Date added                                                  | Uploaded by                                                     | Category                                                       | Document                                                     | File |                          |
| 28/09/2022 13:                                              | 17 Colin Capp                                                   | Medical Report                                                 | Medical report                                               | docx |                          |
| 22/06/2022 16:                                              | 20 Colin Capp                                                   | Medical Report                                                 | Test Medical Report                                          | docx |                          |
| Does the medic<br>No<br>What is the prog<br>6 month(s) from | al expert's report re<br>mosis period ment<br>date of medical e | ecommend that add<br>ioned in the medica<br>examination (28/09 | ditional reports are requir<br>al report?<br>/ <b>/2022)</b> | ed?  |                          |
| The prognosis d<br>28/03/2023                               | ate will be:                                                    |                                                                |                                                              |      |                          |
| Does the medica<br>No                                       | al report conclude                                              | that there is a whip                                           | lash injury?                                                 |      |                          |
| Confirm Sav                                                 | re and Exit                                                     |                                                                |                                                              |      |                          |

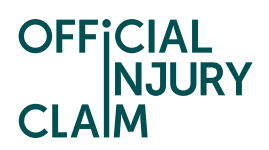

You will then need to decide how to proceed with your claim. You will have the same three options that were displayed on page 1 of this guide.

| OFFICIAL<br>NJURY<br>CLAIM                                                                                                    | Account Management Logout                                                                                   |
|----------------------------------------------------------------------------------------------------|----------------------------------------------------------------------------------------------------|
| Proceed with your claim                                                                                                    | Key information –                                                                                           |
| Note that all fields marked with * are mandatory.                                                                                                    | What does wait out prognosis mean?                                                                          |
| Now you have your medical report, you can decide how to progress your claim:<br>If you select Wait out prognosis, your claim will not progress until you return later to confirm either: you would like to proceed to offer (for example, when you have recovered from your injury), or you have not recovered from your injury by the end of the recovery prognosis period detailed in your medical report and you would like to request a further report.<br>If you select Proceed to offer for all scenarios, you will be asked to select which medical reports and documents you wish to share with the compensator who will use them to make you an offer.<br>If you select Obtain a further report, you will be asked to request a further medical report from the compensator or to obtain your own medical report. | <ul> <li>What does recovery prognosis period mean?</li> <li>Why obtain a further medical report?</li> </ul> |
| What would you like to do next?*         Wait out prognosis         Proceed to offer         Obtain a further medical report                                                                                                    |                                                                                                    |